## ¿CÓMO SE ENVÍA UNA TAREA?

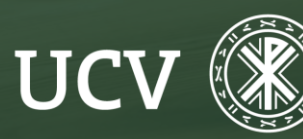

SENT Servicio de E-learning y Nuevas Tecnologías

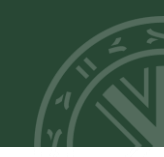

Existen varios tipos de Tareas que requieren un tipo de entrega diferente. Mientras para unas tareas hace falta enviar un archivo, en otras podemos mandar un texto en línea.

En este caso, vamos a entregar una tarea de envío de archivos.

Entra en el curso donde se encuentre la tarea que debas realizar y haz clic sobre ella

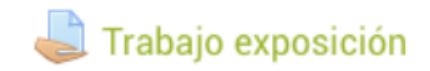

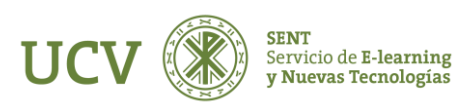

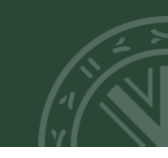

Haremos clic sobre el link de la tarea y se nos abrirá una página dónde tendremos la explicación de la tarea que hay que realizar. Deberemos leer con detenimiento la descripción de la tarea y las fechas en las que podremos enviarla

| Trabajo exposición        |                                                         |
|---------------------------|---------------------------------------------------------|
| Estado de la entrega      |                                                         |
| Estado de la entrega      | No entregado                                            |
| Estado de la calificación | Sin calificar                                           |
| Fecha de entrega          | jueves, 10 de septiembre de 2020, 00:00                 |
| Tiempo restante           | 6 días 7 horas                                          |
| Última modificación       |                                                         |
| Comentarios de la entrega | <ul> <li>Comentarios (0)</li> </ul>                     |
|                           | Agregar entrega<br>Todavía no has realizado una entrega |

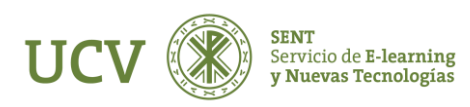

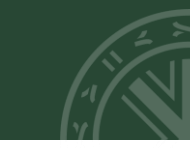

Hay que tener en cuenta que una vez termine el plazo no podremos enviarla.

Cuando la tarea esté finalizada haremos clic sobre "Agregar entrega"

| Trabajo exposición        |                                         |
|---------------------------|-----------------------------------------|
| Descripción de la tarea   |                                         |
| Estado de la entrega      |                                         |
| Estado de la entrega      | No entregado                            |
| Estado de la calificación | Sin calificar                           |
| Fecha de entrega          | jueves, 10 de septiembre de 2020, 00:00 |
| Tiempo restante           | 6 días 7 horas                          |
| Última modificación       |                                         |
| Comentarios de la entrega | ▶ Comentarios (0)                       |
|                           |                                         |
|                           | Agregar entr                            |
|                           | Todavía no has realizad                 |

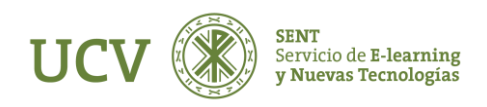

Se nos abrirá una página nueva dónde podremos subir la tarea de dos formas:

1. Podemos arrastrar y soltar el documento en el recuadro

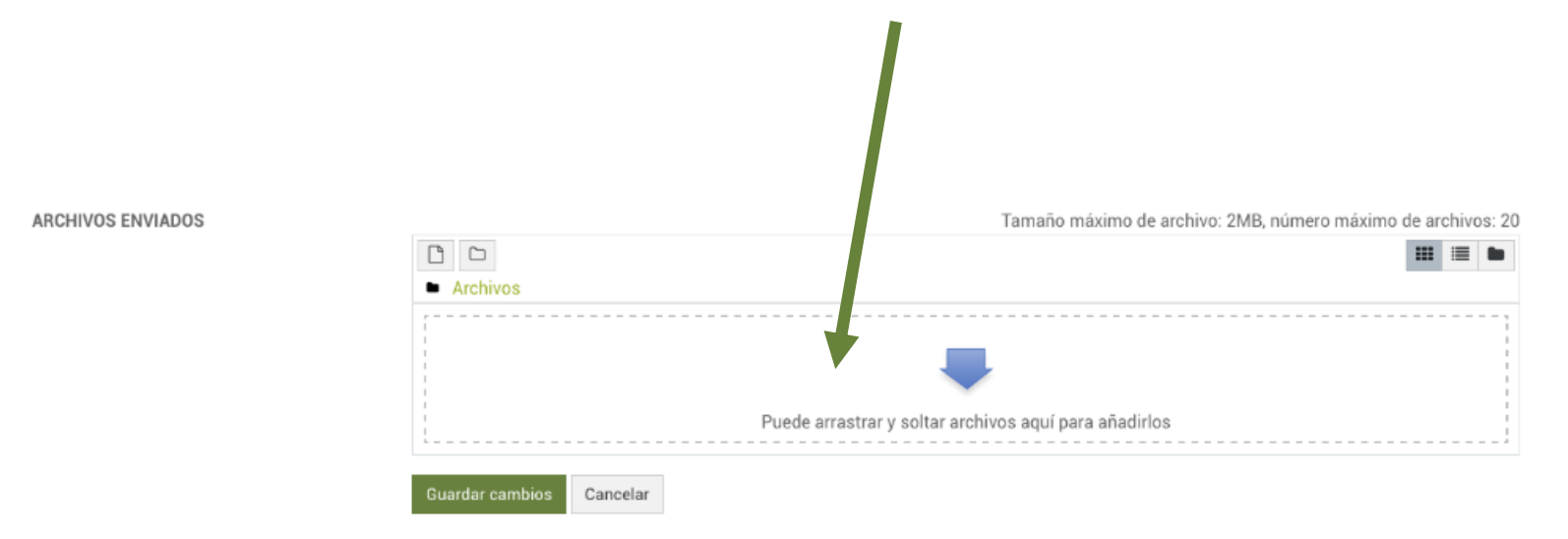

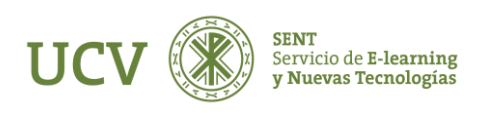

2. Podemos hacer clic sobre "agregar"

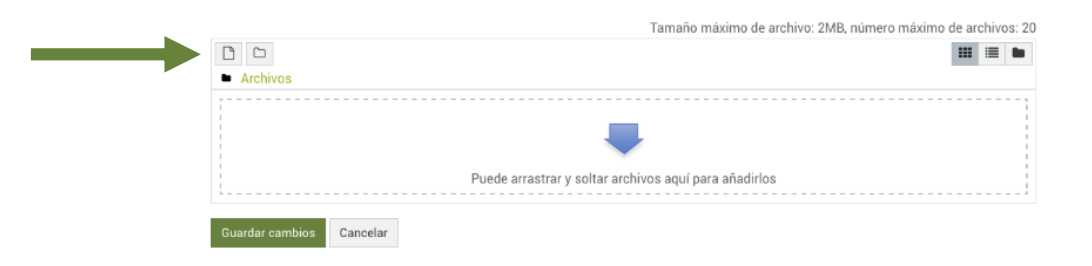

Se nos abrirá un cuadro de diálogo como el de la siguiente imagen, "Selector de archivos":

En el menú lateral izquierdo, clicaremos en **"Subir archivo"**. Desde el botón **"Seleccionar archivo"**, se nos permitirá escoger de nuestro ordenador el archivo que queremos entregar.

Deberemos poner un nombre al archivo; como autor, saldrá el nombre del alumno

Para finalizar la subida, haremos clic en **"Subir este archivo"** 

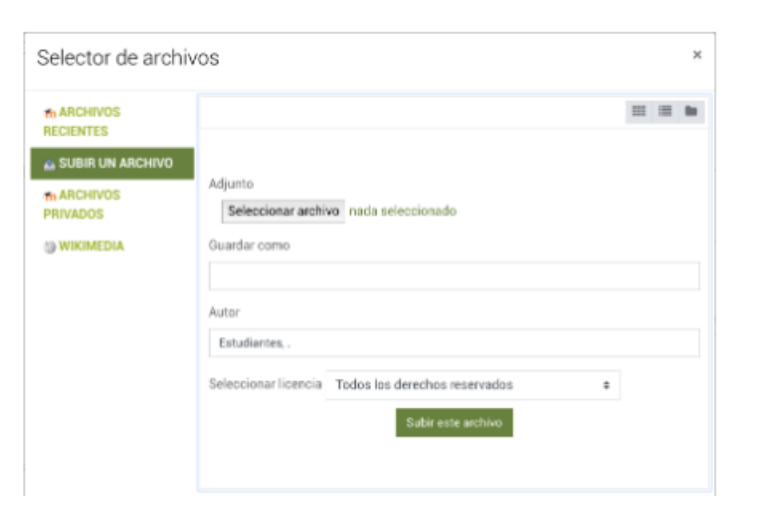

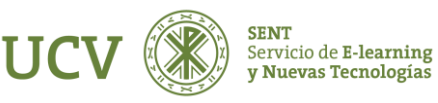

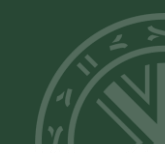

Para terminar el envío deberemos hacer clic sobre "Guardar cambios" (sino lo hacemos, la tarea no se habrá entregado correctamente).

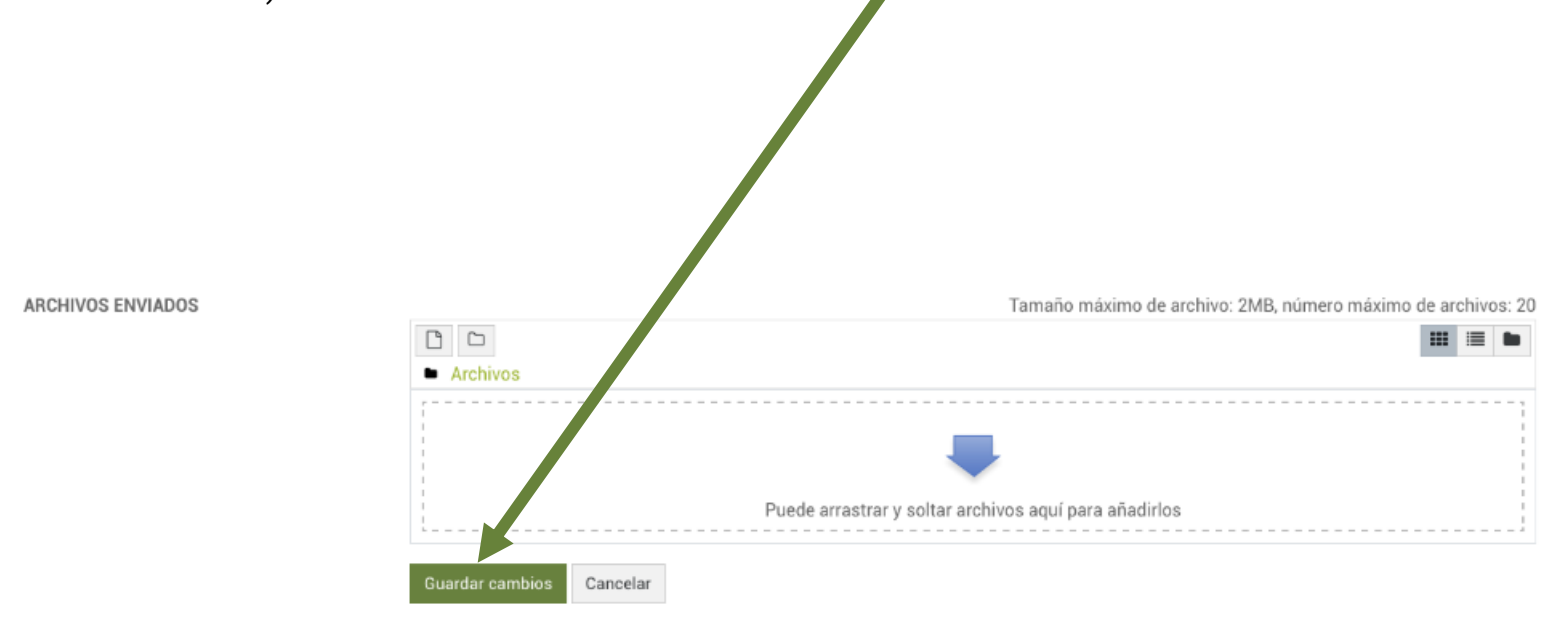

**IMPORTANTE:** En el plazo en que la tarea está abierta (y siempre que el profesor no la haya corregido), podrás volver a enviarla en el caso que lo consideres necesario, reemplazando la anterior.

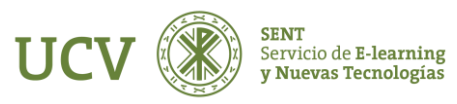

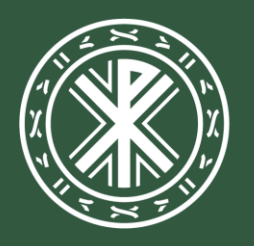

Universidad **Católica de Valencia** San Vicente Mártir

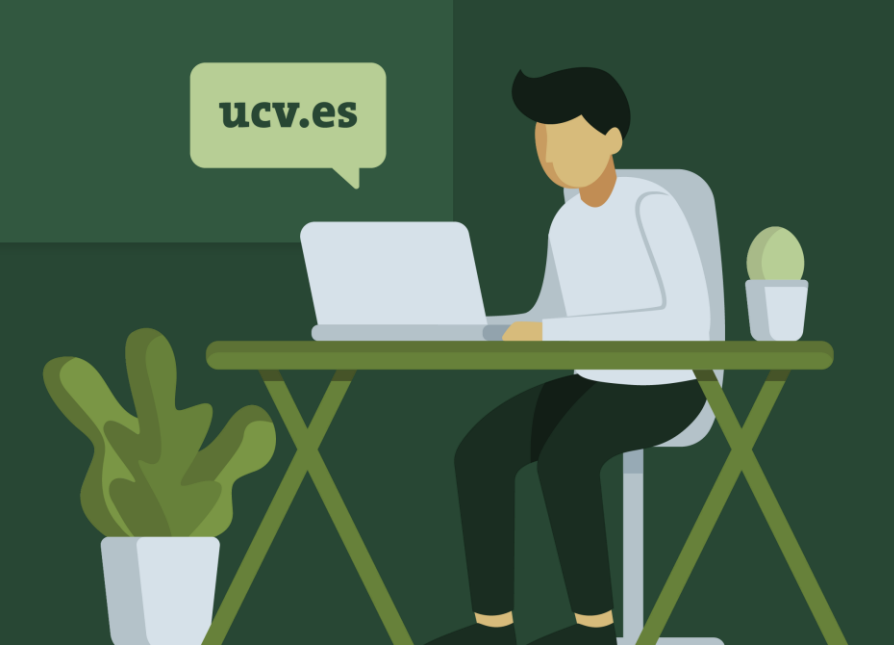